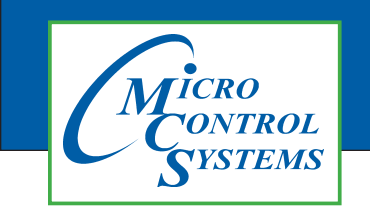

## **APPLICATION NOTE**

## **APP104**

#### **Revision History**

| Date       | Author            | Revision | Description                                         |
|------------|-------------------|----------|-----------------------------------------------------|
| 07-23-2015 | Emmanuel Castillo | 1.0      | Created Initial Version                             |
| 03-22-17   | DEW               | 1.1      | Edits to file, update to Firmware Touchscreen 3.3.0 |
| 03-28-17   | DEW               | 1.1      | Edits from Chris                                    |
| 03-30-17   | DEW               | 1.1      | Edits from Ray - minor type edits                   |

# Changing Linux Startup File MCS-TOUCH-7 MCS-TOUCH-15.4

## Firmware Ver. 3.00E and newer

Any questions regarding this release, contact: support@mcscontrols.com

Micro Control Systems, Inc. 5580 Enterprise Parkway Fort Myers, Florida 33905 (239)694-0089 FAX: (239)694-0031 www.mcscontrols.com Information contained in this document has been prepared by Micro Control Systems, Inc. and is copyright © protected 2017. Copying or distributing this document is prohibited unless expressly approved by MCS.

## Unlocking MCS-TOUCH 7 AND 15.4

### Start by Unlocking the Touchscreen.

1. Click on the 'MCS TOOLS' folder on the desktop, 'MEMORY LOCK' sub folder will appear when this file is opened..

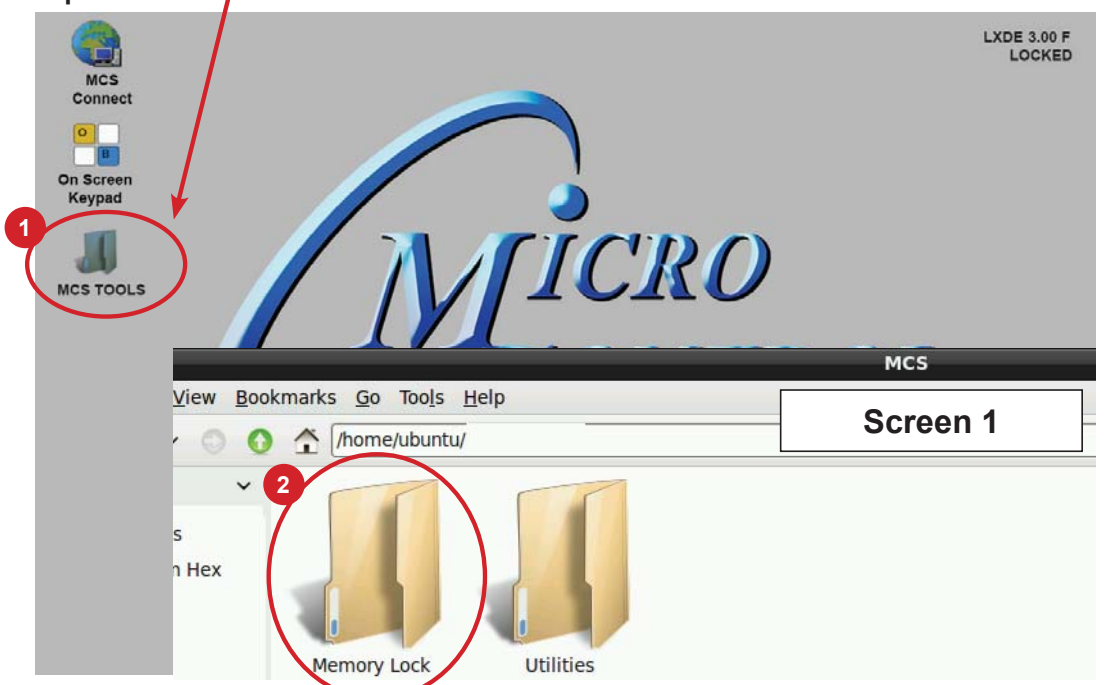

- 2. Double click on the 'Memory lock' folder
- 3. Double click on the 'Unlock Memory' icon

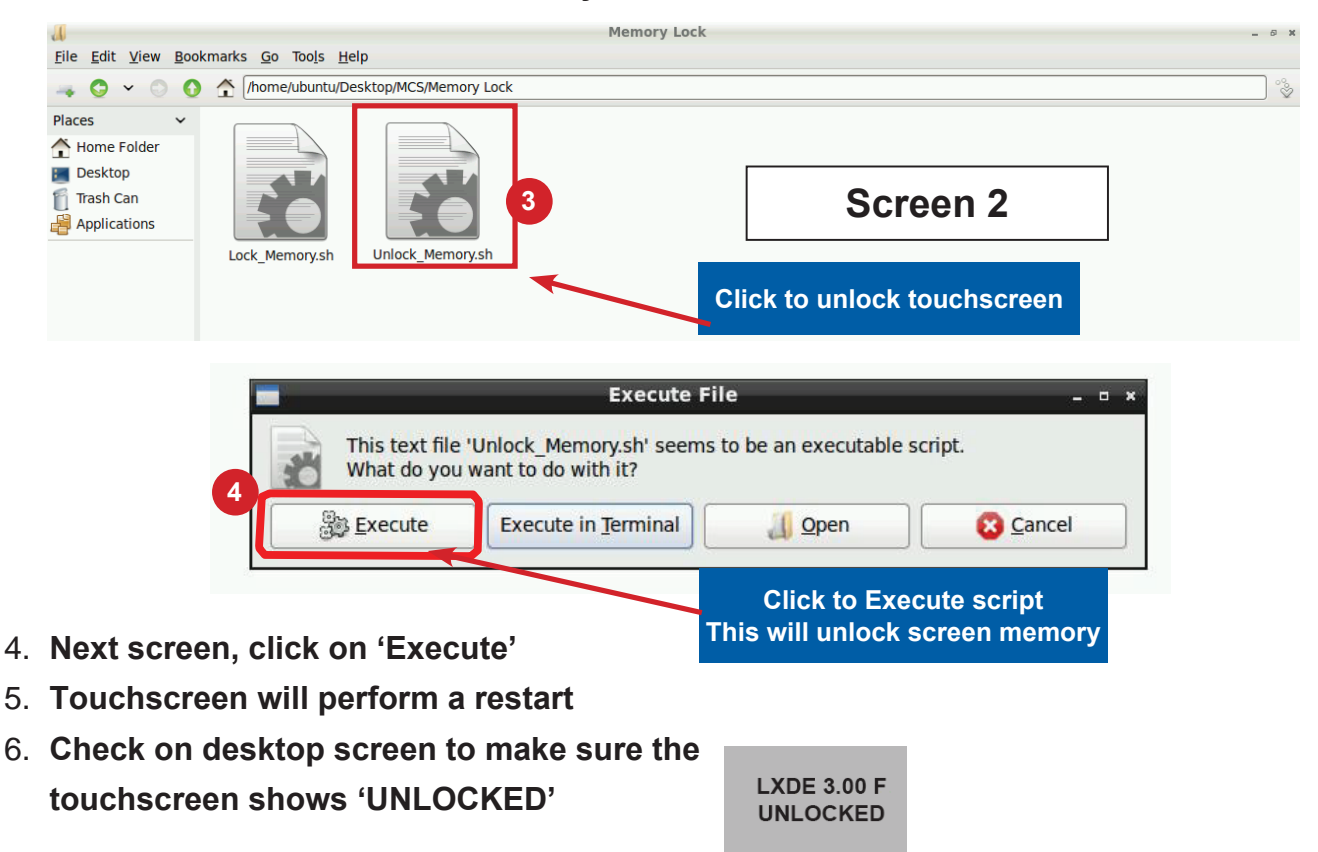

## Changing Linux Startup File - MCS-TOUCH

### **Open 'On Screen Keypad' and MCS TOOLS**

1. Navigate to the 'On Screen Keypad' on your desktop as shown below Click with stylus to open.

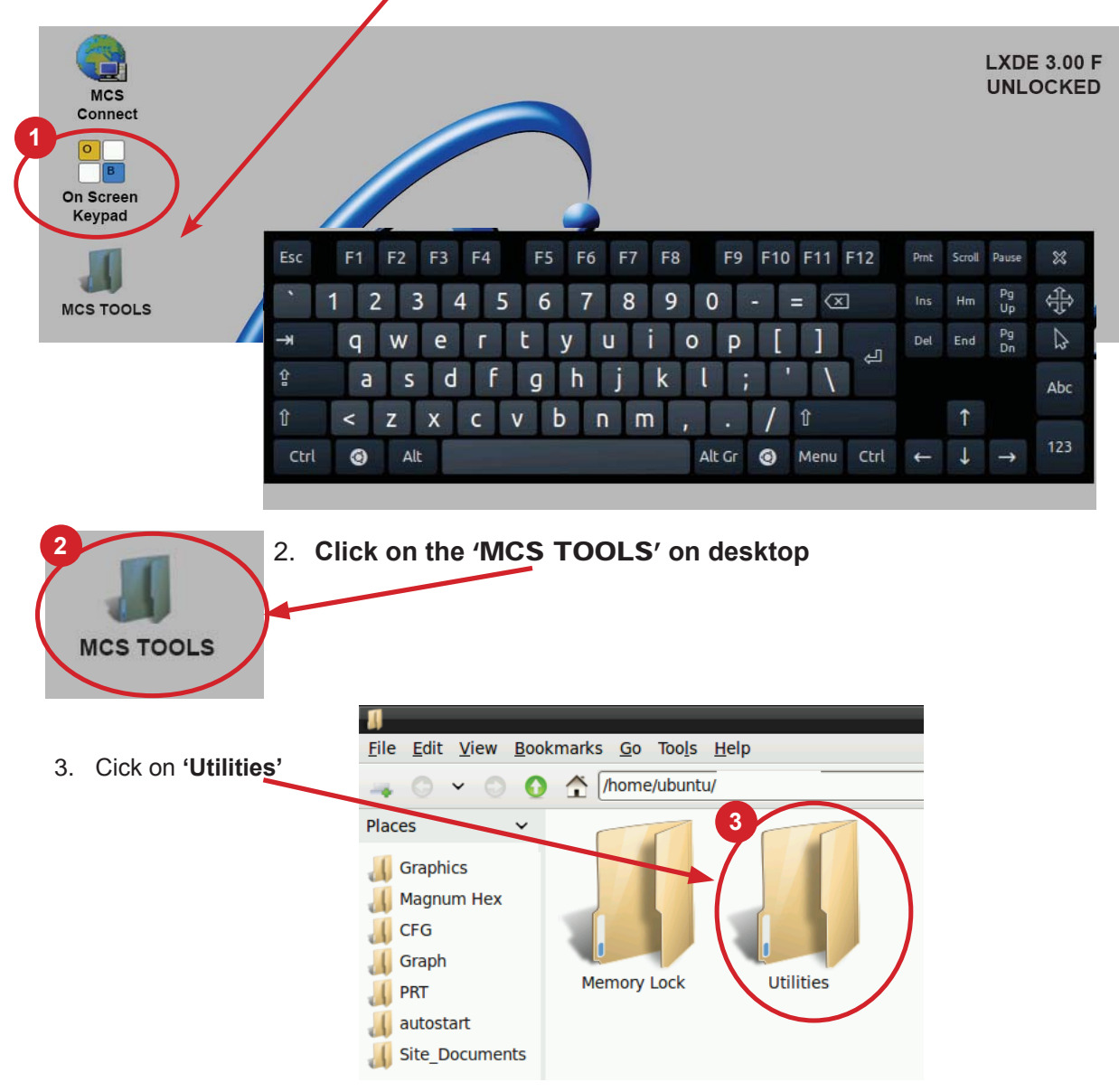

4. Click and select 'Leafpad' to edit the startup file

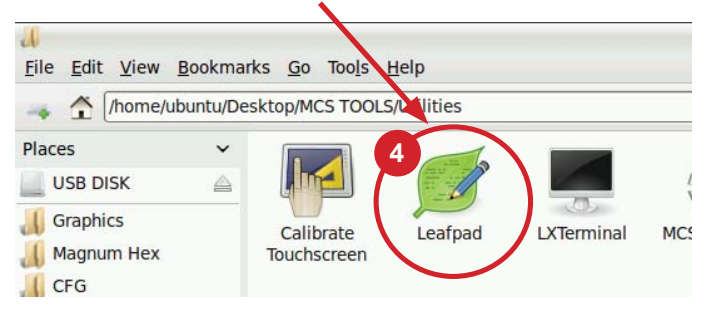

5. Once 'Leafpad' is open, click on the top, 'File' -Open,

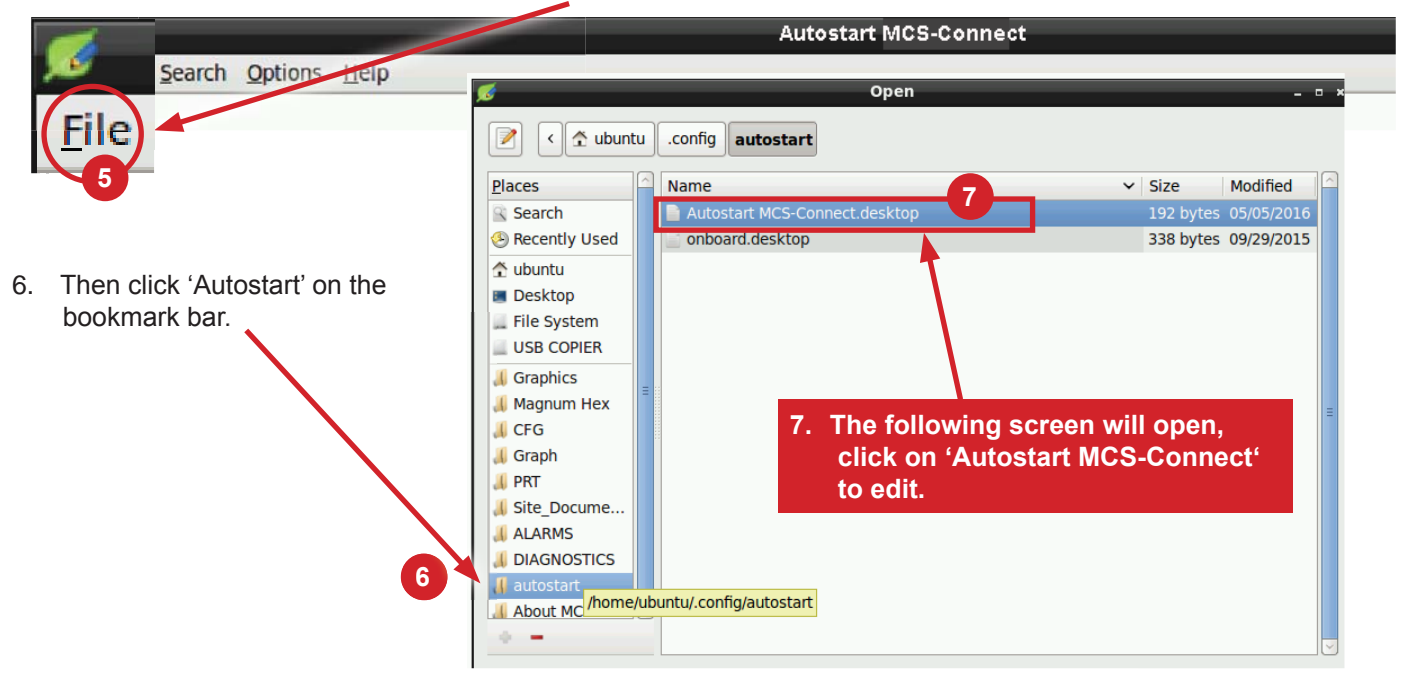

#### Descriptions of Arguments that can be changed in the Autostart file:

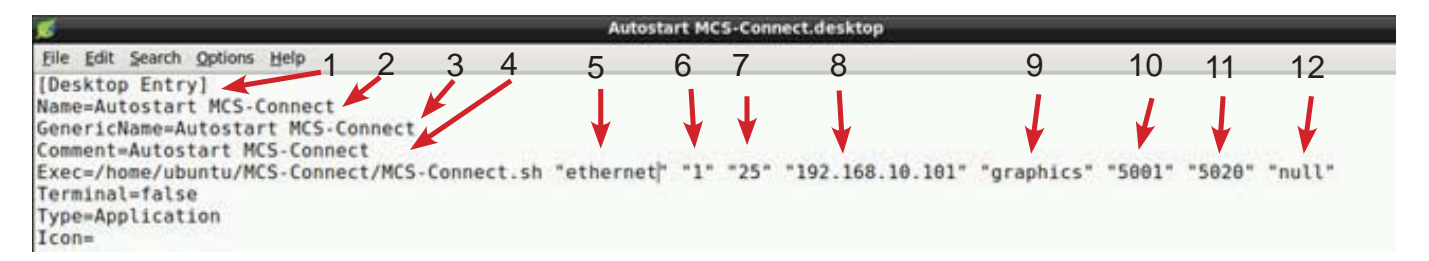

Editing the 'AUTOSTART MCS-CONNECT' file (see corresponding numbers above).

- 1. (Desktop Entry) = '.desktop' File Type
- 2. **Name =** 'Autostart MCS-Connect' *Name of the File*
- 3. Generic Name = 'Autostart MCS-Connect' Name of the File
- Comment = 'Autostart MCS-Connect' Description -
- 5. **ETHERNET** = This argument can be set to "ethernet", "serial", "remote" or "lantronix" depending on the type of connection used to connect to the Magnum.
- 6. **'1'** = This argument is the number (1-60) of Magnums MCS-Connect is to look for on the network.
- 7. **'25'** = This argument is the time in seconds MCS-Connect waits while searching for the number of Magnums specified in argument 6 before creating an error popup message.
- 192.168.0.254 = This argument is the address of the Magnum that you want to connect to upon auto start. If argument 1 is set to "ethernet" then enter the IP address of the Magnum. Otherwise if argument 1 is set to "serial" then enter the Magnum RS485 address.
- 9. **GRAPHICS** = This argument determines which screen MCS-Connect will load on auto-start. There are 3 options: "graphics", "status" or "transmit".

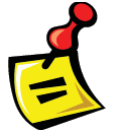

APP 126 is available at http://www.mcscontrols.com/appNotes.html to set the Graphics Lock feature which ensures that unauthorized users cannot navigate out of the Graphics screen.

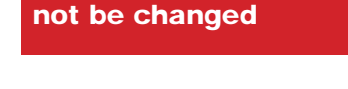

These file names should

- 10. **5001** = If argument #5 is "transmit", this argument is used for the file path of the configuration to transmit. Otherwise, if argument #1 is "remote" or "lantronix" this argument is used to pass in the starting port for these connection types.
- 11. **5020** = This argument is only used when argument #1 is "remote" to pass in the ending port for a remote connection.
- 12. **NULL =** This argument allows the user to pass in a keyword that starts MCS-Connect with a preset Authorization Level
- 13. **TERMINAL =** FALSE leave false here to prevent command prompt from opening.
- 14. **TYPE =** Application.
- 15. **ICON =** Leave blank, there is no icon.

#### **Command Line Arguments Explanation**

| Argument #1 | Argument #2                  | Argument #3         | Argument #4                             |
|-------------|------------------------------|---------------------|-----------------------------------------|
| "serial"    | # of controllers to look for | # seconds to search | MCS address of controller to connect to |
| "ethernet"  | # of controllers to look for | # seconds to search | IP address of controller to connect to  |
| "remote"    | # of controllers to look for | # seconds to search | IP address of controller to connect to  |
| "lantronix" | # of controllers to look for | # seconds to search | IP address of controller to connect to  |

| Argument #5                    | Argument #6                | Argument #7 | Argument #8                  |
|--------------------------------|----------------------------|-------------|------------------------------|
| "graphics"/"status"/"transmit" | null/null/cfg file address | null        | Desired Auth Level code word |
| "graphics"/"status"/"transmit" | null/null/cfg file address | null        | Desired Auth Level code word |
| "graphics"/"status"            | starting port              | ending port | Desired Auth Level code word |
| "graphics"/"status"            | starting port              | null        | Desired Auth Level code word |

| 💋 🐱 Autostart MCS-Connect.desktop                                                                                                    |                                                       |      |  |  |  |
|----------------------------------------------------------------------------------------------------|-------------------------------------------------------|------|--|--|--|
| Elle Edit Search Options Help                                                                                                    |                                                       |      |  |  |  |
| [Desktop Entry]<br>Name=Autostart MCS-Connect<br>GenericName=Autostart MCS-Connect<br>Comment=Autostart MCS-Connect<br>Exec=/home/ubuntu/MCS-Connect/MCS-Connect.sh<br>Terminal=false<br>Type=Application | Click file 'Save' if you made any changes to the file | null |  |  |  |

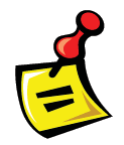

NEXT STEP - RE LOCK TOUCHSCREEN - SEE NEXT PAGE

## Locking MCS-TOUCH

#### **Re-Locking Touchscreen (follow the 4 steps below)**

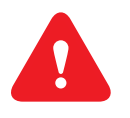

- 1. Double click the 'MCS TOOLS' Icon on the Desktop.
- 2. Double click 'Memory Lock' sub directory.
- 3. Double click 'Lock Memory'.
- 4. Click 'EXECUTE'. The touchscreen will reboot.

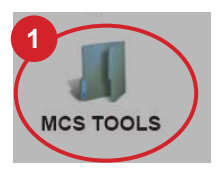

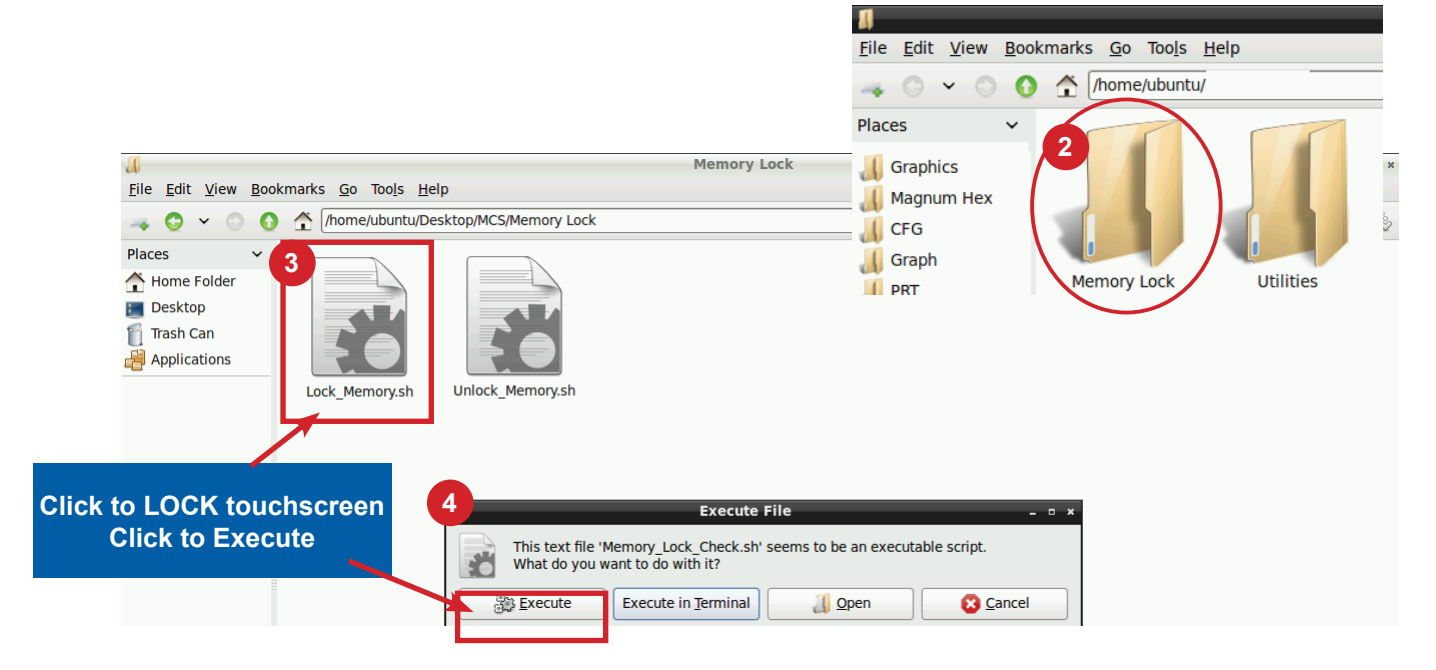